# トランザクション認証用トークンの送付について(初期登録)

《トークン裏面》

51-1103755-6

《よこしん》ビジネスダイレクトにおいて、トランザクション認証用トークンの初期設定をお願いいたします。 なお、初期設定はユーザごとに作業が必要となります。

## ディスプレイの見かた

#### 《トークン表面》

1

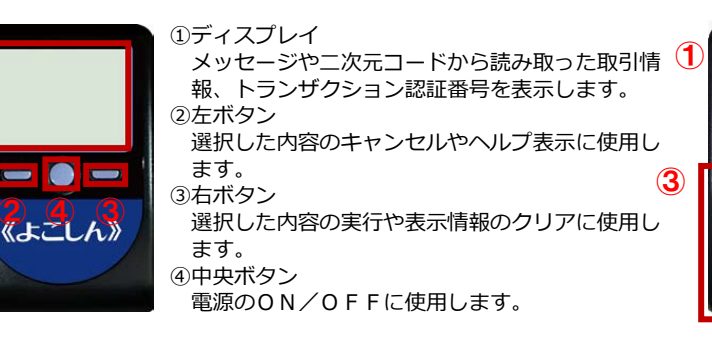

 ①カメラ 二次元コードの読み取りに使用します。
②シリアル番号(製造番号) トークン製造時の製造番号です。
③電池ボックス ネジ止めされているため、取り外しには 精密ドライバーをご利用ください。

※単四電池3本

自動電源OFFについて

トランザクション認証用トークンは、電池消費を抑えるため、一定時間無操作の場合に、自動で電源OFFとなります。 トランザクション認証のためにディスプレイを確認中の際にも、無操作状態となるため、画像表示時間を延長したい場合は、中央ボタンを短 く押下してください。

#### ご注意ください

- ●中央ボタンの長押し(2 秒)は電源0FFとなります。
- ●無操作の状態で15秒経過するとディスプレイのバックライトが 消灯します。 消灯中に各ボタンを押下した場合、バックライト点灯の操作となり、各ボタンの操作とはなりませんので、バックライト点灯中に
- ●自動電源OFFとなるまでの時間は、40秒、60秒、90秒と表示 されている画面によって異なります。詳細は各操作説明に記載され ている「表示時間」を確認してください。
- ●カメラが起動後、約20秒の間に二次元コードを読み取らなかった 場合は、エラー画面に切り替わります。

#### ※同じ企業内で他のユーザがすでに利用中のトークンを共有する場合 トークンの初期設定 はじめてご利用になるお客さま は、次ページの「他ユーザが利用しているトークンをご利用になる お客さま」をご参照ください。

#### 手順1 当金庫ホームページからログイン

もう一度ボタンを押下するようにしてください。

横浜信用金庫ホームページの「《よこしん》ビジネスダイレクト法人向けインターネットバンキング」ボタンをクリックしてください。 続いてビジネスダイレクト画面で「ログイン」ボタンをクリックし、画面下部の「インターネットバンキングログイン」ボタンをクリックしてログインしてく ださい。

#### 手順2 トランザクション認証利用開始登録

トランザクション認証利用開始登録画面が表示されますので、**トークン裏面の「シリアル番号」(2 桁、7 桁、1 桁)を 2 回入力してください**。 二次元コードをトークンのカメラで読み取り(二次元コードの読み取り方法①)、トークンに表示される 12 桁の「トークン認証コード」を入力し、「トークン 認証」ボタンをクリックしてください。

#### 手順3 トランザクション認証

トランザクション認証画面が表示されますので、二次元コードをトークンのカメラで読み取り(二次元コードの読み取り方法①)、トークンに表示される8桁のトランザクション認証番号を入力(二次元コードの読み取り方法②)し、チェックボックスにチェックを入れて「認証確認」ボタンをクリックしてください。 登録が完了し、トップ画面が表示されます。

二次元コードの読み取り方法①

二次元コードの読み取り方法②

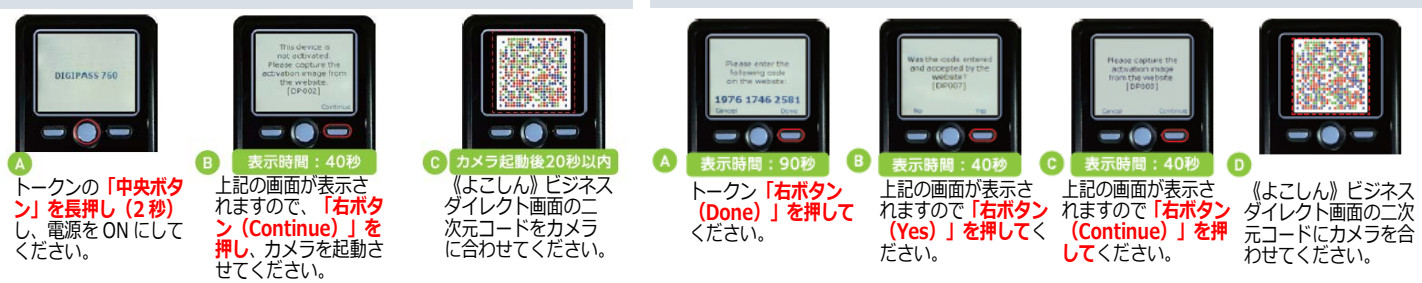

《ご注意》認証確認の完了後、トークン右ボタンを押下し、続いて右ボタンを押下し、トークン設定を完了してください。

手順4 トランザクション認証設定完了

トークン設定完了をお忘れの場合、書面による初期化手続きが必要となりますのでご注意ください。

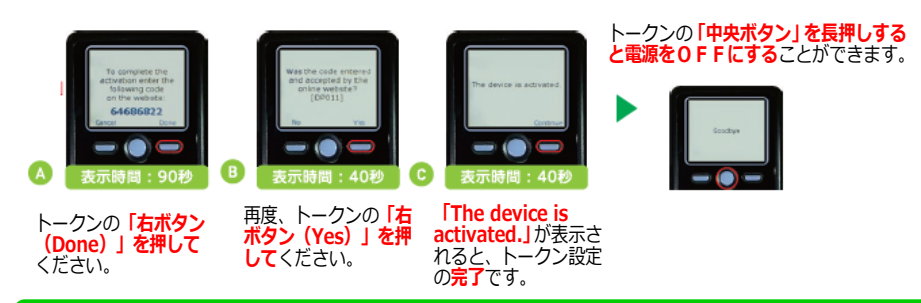

### トークンの初期設定(他のユーザが利用しているトークンをご利用になるお客さま)

#### 手順1 当金庫ホームページからログイン

横浜信用金庫ホームページの「**《よこしん》ビジネスダイレクト法人向けインターネットバンキング**」ボタンをクリックしてください。 続いてビジネスダイレクト画面で「**ログイン」**ボタンをクリックし、画面下部の「**インターネットバンキングログイン」**ボタンをクリックしてログインしてく ださい。

#### 手順2 トランザクション認証利用開始登録

トランザクション認証利用開始登録画面が表示されますので、「利用開始済みトークン」をチェックし、利用するトークンコードを選択して「次へ」ボタンを クリックしてください。

【トークンコードの確認方法】 ①電源OFFの状態で「左ボタン」を押したまま「中央ボタン」を長押しし、メニューを表示してください。 ②「Token info」が選択されていることを確認し、「右ボタン(Ok)」を押してください。 ③画面上にトークンコードが表示されます。 ④トークンの「中央ボタン」を長押しすると、電源をOFFにすることができます。

#### 手順3 トランザクション認証

トランザクション認証画面が表示されますので、お手持ちのトークンの「中央ボタン」を長押し(2秒)し、電源をONにして、カメラを起動させてください。 二次元コードをトークンのカメラで読み取り、トークンに表示される8桁の「トランザクション認証番号」を入力し、「認証確認」ボタンをクリックしてくだ さい。 奈得が完了し、トップ画面がままされます

登録が完了し、トップ画面が表示されます。

トランザクション認証用トークンご利用方法のお問い合わせ先について

《よこしん》ビジネスダイレクト ヘルプデスク Tel:0120-824-540 電話受付時間 月~金 9:00~21:00 ※土曜日・日曜日、祝日および金融機関休業日はお休みとさせていただきます。

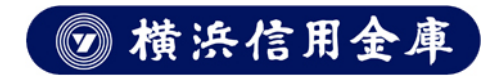